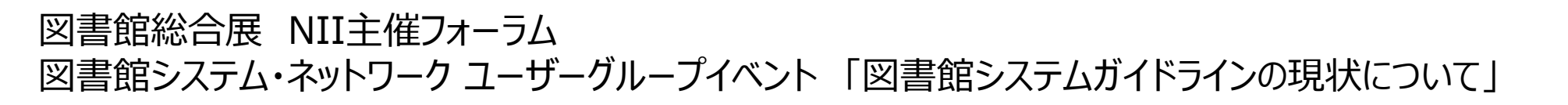

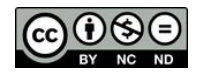

# 「電子リソースデータ共有サービス」と リンクリゾルバー360 Linkの連携

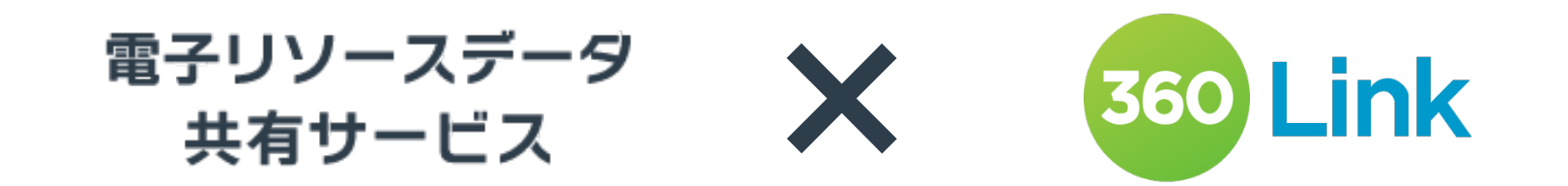

2024年11月18日

株式会社サンメディア e-Portカンパニー 土肥 加代子

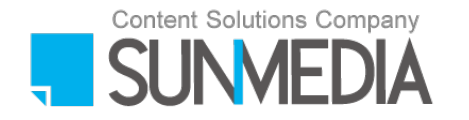

#### 360 Link とは

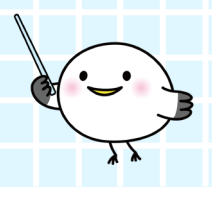

360 Linkは Ex Libris社の開発したリンクリゾルバーです。リンクリゾルバーとは文献データベース(CiNii, 医中誌Web, Google Scholarなど)で見つけた文献情報を、ご契約中の電子ジャーナル・データベースと照合し、利用者に該当の論文のフルテキストへのリンクURLやその他の入手方法を案内するWebサービスです。

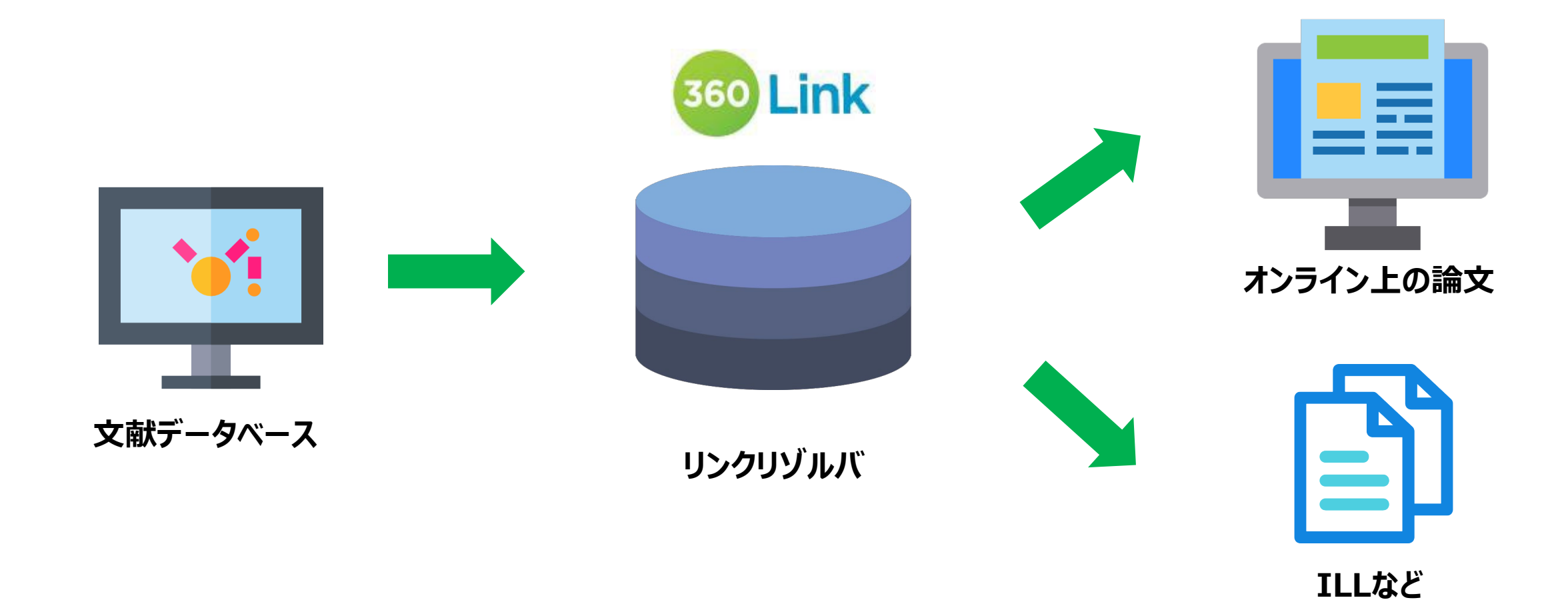

#### 信頼性の高いナレッジベース

#### リンクリゾルバが正しく機能するためには、 ナレッジベースがきちんとメンテナンスされている必要があります。

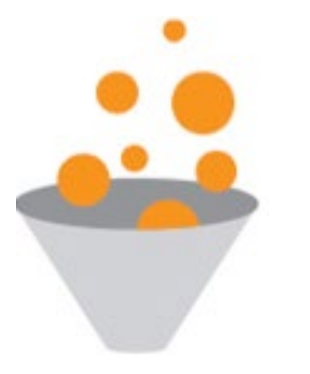

|                          | V |
|--------------------------|---|
|                          | V |
|                          | 1 |
| 111141414141414141414141 | 1 |
|                          | V |
|                          | 1 |
|                          | 1 |

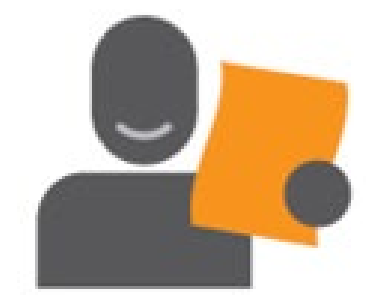

#### Collect

出版社やデータベースベンダーから直接メタデータを入 手してマスターデータベースKNOWLEDGEWORKSを 作成しています。データは毎日更新され、また定期的 なアップデート(月1回以上)も行われます。

#### Correct

約50名単位の専任のチームがNormalization という作業を通して収集しためたデータをチェック、 メンテナンスし、表記のゆれや略誌名を含むタイ トル情報を標準化しています。

#### Connect

きちんと人的、時間的リソースを投入して作成され たマスターデータベースKNOWLEDGEWORKS は業界最高水準の品質と情報量を誇り、利用者 を的確にフルテキストへとナビゲートします。 360 Linkの画面にJUSTICEライセンス情報を表示

| リンクリゾルバ 🄄                                                                                                    | TOP   利用ガイド   図書館TOP                  |
|----------------------------------------------------------------------------------------------------|---------------------------------------|
| 採している文献<br>sample article sample article sample article sample article<br>ジャーナル: sample journal<br>ISSN: 9999-9999<br>日付: 2023<br>巻: 51 号 10 ページ: 1013 | 文献情報を編集して検索する<br>Eメール エクスポート          |
| 文献の入手方法                                                                                                    |                                       |
| 1. オンラインでフルテキストを閲覧する                                                                                                    | 承認ユーザー定義 図書館が利用を認める利用者                |
|                                                                                                    | サイトの定義 1大学=1サイト(学内の複数キャンパスからのアクセス可能です |
| 2004 - 現在                                                                                                    | 認証方法 IP アドレス認証                        |
| 承認ユーザー定義 図書館が利用を認める利用者                                                                                                    | 同時利用ユーザー 無制限                          |
| リイトの定義 I 人子・I リイト (子内の後数キャンパスからのアクビス可能です)<br>認証方法 IP アドレス認証<br>回時利用コーザー 無利用                                                                            | リモートアクセス Yes                          |
| リモートアクセス Yes                                                                                                    | GakuNin No                            |
| eduGAIN No<br>その他リモートアクセスの方法 VDN FZprovy に対応                                                                                                    | eduGAIN No                            |
| ウォークインユーザー Yes                                                                                                    | その他リモートアクセスの方法 VPN FZproxy に対応。       |
| 2. 図書館の所蔵を探す         ISSNで探す           OPAC         雑誌名で探す                                                                                             | ウォークインユーザー Yes                        |
| 3. 他のデータベースで探す                                                                                                    |                                       |
| CiNii Research 雑誌名で探す ISSNで探す 著者名で探す<br>Google Scholar 雑誌名で探す ISSNで探す 業者名で探す                                                                           |                                       |
| IRDB 雑誌名で探す ISSNで探す 著者名で探す                                                                                                    |                                       |
| 4. 文献取り寄せを申し込む                                                                                                    |                                       |
| ILL申し込みフォーム                                                                                                    |                                       |

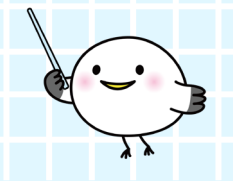

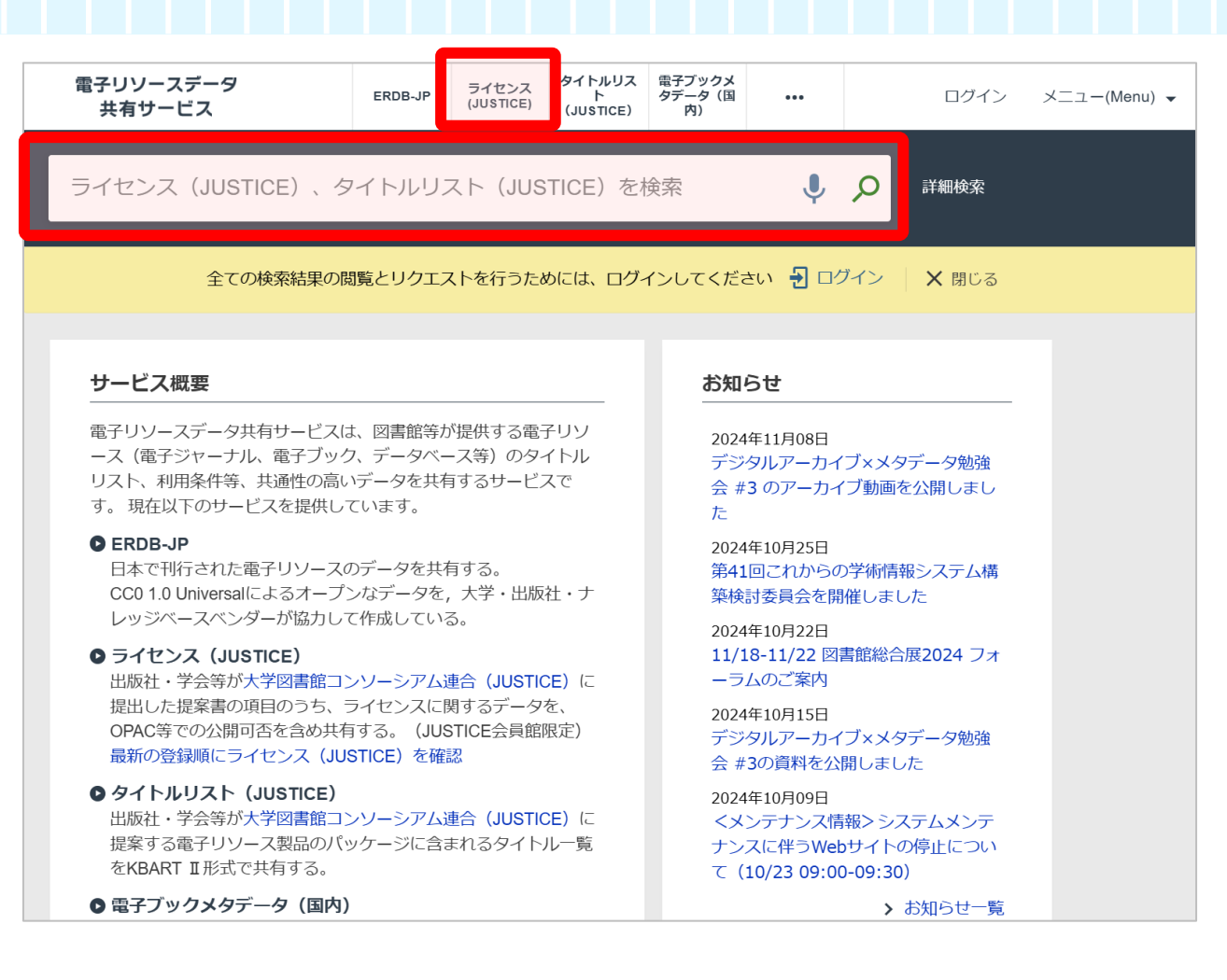

▼ライセンス情報ダウンロード方法(これからの学術情報システム構築検討委員会様ウェブサイト)

https://contents.nii.ac.jp/korekara/libsysnw/e-resources/licenses-justice/downloads

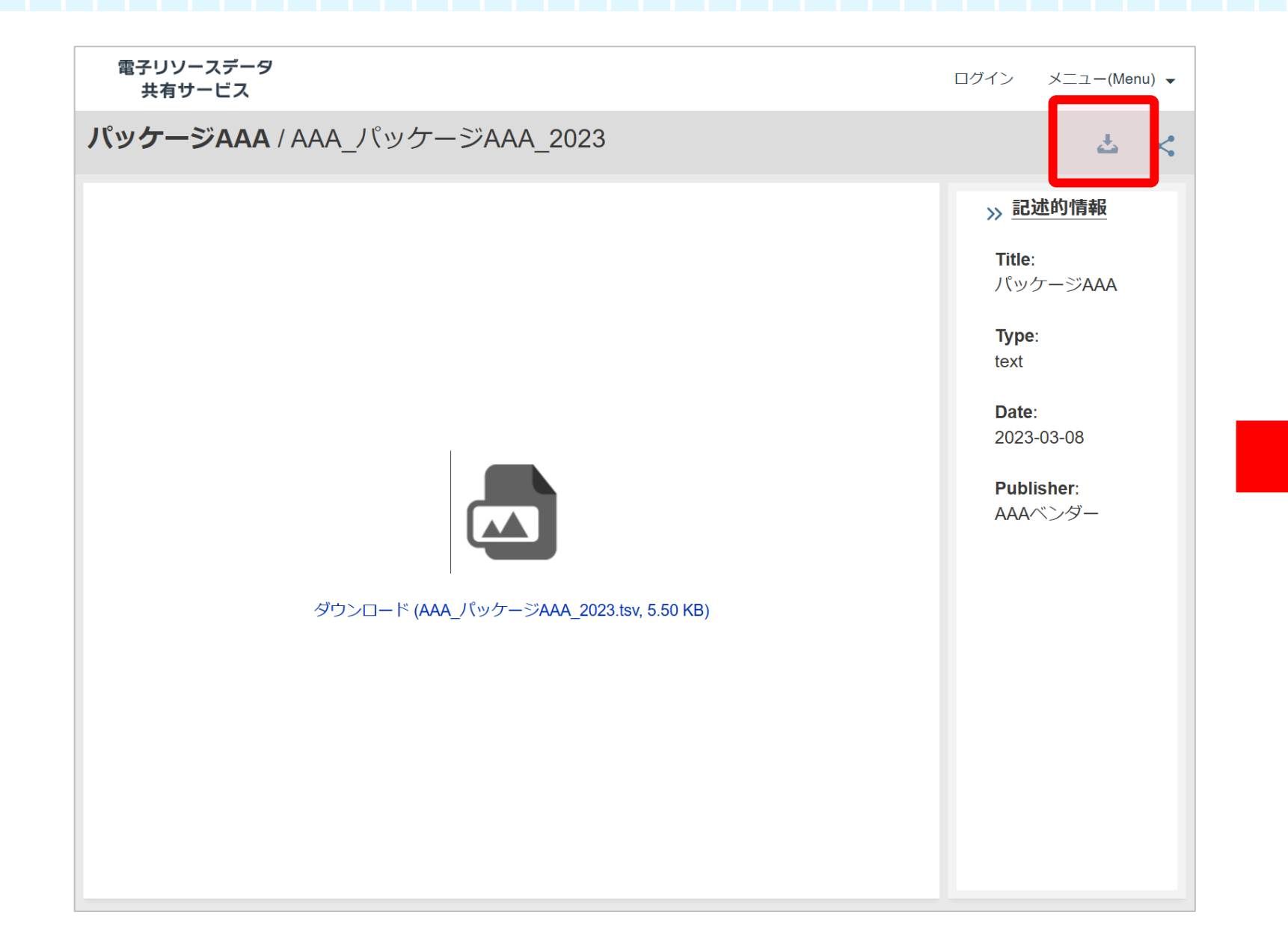

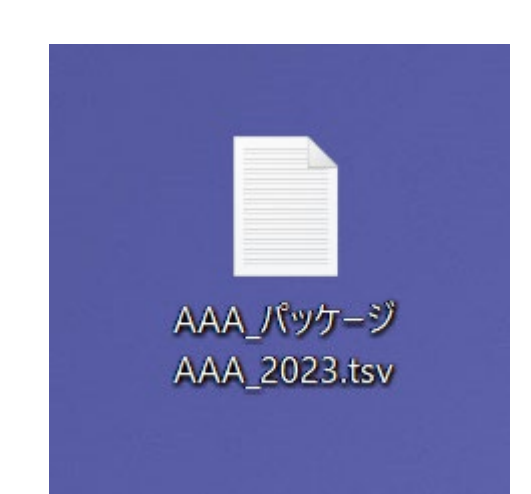

#### ▼ダウンロードしたライセンス情報

|                                                                | AAA_パッケー                                                                                                    | VAAA_2023.tsv                                                                                                    |                                       |                                                 |             |      |       |
|----------------------------------------------------------------|----------------------------------------------------------------------------------------------------|----------------------------------------------------------------------------------------------------|---------------------------------------|-------------------------------------------------|-------------|------|-------|
| ファイル                                                           | レ 編集                                                                                                    | 表示                                                                                                    |                                       |                                                 |             |      | Ę     |
| Term<br>YEAR<br>Desci<br>Desci<br>約約いい員員のの                     | Value<br>Value<br>ription<br>が形形合合館館他他<br>せせ用用<br>編編<br>名<br>先<br>先<br>用<br>用<br>審<br>事<br>項<br>項                                                                             | N/A<br>開可否 N/A<br>購読<br>可否 非公開<br>AAA AAAAQAAA.com<br>公開可否 非公開<br>へ公開可能な項目<br>へ公開可能な項目<br>公開可否                                                                                                    | に関す                                   | する連絡事項 N/A<br>する連絡事項 公開可否<br>開                  | 非公開         |      |       |
| グロ<br>グロ<br>JUST<br>JUST<br>DDPの<br>DDPの<br>DDP泊               | ーバルタイ<br>ーバルタイ<br>ICE提案向け<br>)適用有無<br>)適用有無<br>E記 N/A                                                                                                    | トルリスト掲載UR<br>トルリスト掲載UR<br>タイトルリスト掲<br>N/A<br>公開可否非公開                                                                                                    | L 公門<br>見載URL<br>見載URL                | N/A<br>開可否 非公開<br>∟ N/A<br>∟ 公開可否非公開            |             |      |       |
| DDP恒恒恒恒恒恒                                                      | L記 公開<br>の<br>シャンクシン<br>シャンシン<br>シャンシン<br>シャンシン<br>シャンシン<br>シャンシン<br>シャンシン<br>シャンシン<br>シャンシン<br>シャンシン<br>シャンシン<br>ション<br>ション<br>ション<br>ション<br>ション<br>ション<br>ション<br>ション<br>ション | 「否 非公開<br>権 No<br>権 公開可否<br>権 条件 契約終こ<br>種 条件 公開可召<br>注記 N/A<br>注記 公開可否                                                                                                    | 非公開<br>7後の<br>計公開                     | 開<br>アクセスは不可<br>非公開<br>開                        |             |      |       |
| 恒恒承承そそササ認知久久認認ののイイ証証                                           | 的的ユユ他他トト方+アアーーののの法!ククザザユユ定定 ハインス定定が                                                                                                    | Agreement等項番番<br>Agreement等項番番<br>義<br>公開可否<br>一制限注記<br>公開<br>1大学否<br>公開<br>1大学否<br>公開<br>1<br>ア<br>で<br>下<br>の<br>で<br>に<br>い<br>ス<br>に<br>の<br>の<br>ろ<br>の<br>ろ<br>の<br>ろ<br>の<br>ろ<br>の<br>の<br>ろ<br>の<br>ろ<br>の<br>の<br>ろ<br>の<br>の<br>ろ<br>の<br>の<br>ろ<br>の<br>の<br>ろ<br>の<br>の<br>の<br>の<br>の<br>の<br>の<br>の<br>の<br>の<br>の<br>の<br>の<br>ろ<br>の<br>の<br>の<br>ろ<br>の<br>の<br>ろ<br>の<br>の<br>ろ<br>の<br>の<br>ろ<br>の<br>の<br>ろ<br>の<br>の<br>ろ<br>の<br>の<br>ろ<br>の<br>の<br>ろ<br>の<br>の<br>ろ<br>の<br>ろ<br>ろ<br>の<br>ろ<br>の<br>ろ<br>の<br>ろ<br>の<br>ろ<br>ろ<br>の<br>ろ<br>の<br>ろ<br>の<br>ろ<br>ろ<br>の<br>ろ<br>の<br>ろ<br>の<br>ろ<br>の<br>ろ<br>の<br>ろ<br>の<br>ろ<br>の<br>の<br>ろ<br>の<br>ろ<br>の<br>ろ<br>の<br>ろ<br>の<br>の<br>ろ<br>の<br>の<br>ろ<br>の<br>の<br>ろ<br>の<br>の<br>ろ<br>の<br>の<br>ろ<br>つ<br>ろ<br>の<br>の<br>ろ<br>の<br>の<br>ろ<br>の<br>ろ | N/A<br>公開:<br>公開:<br>N/A<br>可否<br>(学内 | 『可否 非公開<br>を認める利用者<br>公開<br>の複数キャンパスからのア        | クセス可能です)    |      |       |
| 認同同同同同同リリリ証時時時時時時日                                             | カアアアアアアアアアアアアアアアアアアアアアアアアアアアアアアアアアアアア                                                                                                    | 可否公知<br>N/A<br>公開可否A<br>注記N/A<br>Agreement等項番<br>Agreement等項番<br>ス公開可否<br>スン開可否<br>ス注記                                                                                                    | 公開<br>公項日<br>公開<br>公開<br>公開           | :認定された使用<br>同否 非公開<br>証で購読している機関に所              | 属する利用者が、その機 | 関のネッ | ノトワーク |
| を介<br>リモ<br>Gakul<br>Gakul<br>Gakul<br>Gakul<br>eduG/<br>eduG/ | してアクセ<br>ートアクセ<br>Nin Ao<br>Nin 公開可<br>Nin注記<br>AIN No<br>AIN AO開可                                                                                                    | スする方法であれ<br>ス注記 公開可否<br>N/A 公開<br>前可否 公開<br>否 公開                                                                                                    | ば認め<br>公開                             | oonます.                                          |             |      |       |
| eduG/<br>eduG/<br>そののモモ・                                       | AIN注記<br>AIN注記 公<br>他リモート<br>ートアクセ<br>ート                                                                                                    | N/A<br>瞬可否 公開<br>アクセスの方法<br>アクセスの方法<br>ス Agreement等項:<br>ス Agreement等項:                                                                                                    | VPN,<br>公開可<br>番<br>番 公               | EZproxy に対応。<br>可否公開<br>項目:認定ユーザーによ<br>X開可否 非公開 | よるアクセスと認証   |      |       |

#### ▼360 Cilent Center (管理者画面)

| e-Catalog: 全タイトル       | ▼ タイトル(前方一致)         | ~                               | •                                                            |                    |             |       |
|------------------------|----------------------|---------------------------------|--------------------------------------------------------------|--------------------|-------------|-------|
| Ext ibric              |                      | あなたの                            | のアカウント   知識センターとオンラインコミュニティ                                  | Submit A Case   Cl | nat With Us | ログアウト |
| CALIDITS: a ProQuest C | Company              |                                 |                                                              | SUNMEDIA Test A    | countにログィ   | ン中 変更 |
| ホーム > データ・マネ           | ジメント > データベース詳細      |                                 |                                                              |                    |             |       |
| Library Specific       | Holdings :: パッケージAAA | N                               |                                                              |                    |             | ?     |
| ■-データベース詳細             |                      |                                 |                                                              | 保存                 | キャンセル       | 削除    |
| <u>⊨</u> 全般            |                      | コード                             | АСНИК                                                        |                    |             |       |
| □-タイトル(2)              |                      | プロバイダ                           | Library Specific Holdings                                    |                    |             |       |
| ──図書(0)                |                      | タイトル数                           | 2                                                            |                    |             |       |
| 推診 (2)                 |                      | ステータス                           | Subscribed ~                                                 |                    |             |       |
|                        |                      | CDI                             |                                                              |                    |             |       |
|                        |                      | ルム キテ・                          |                                                              |                    |             |       |
|                        |                      | 12/17 .                         | 2 360 Core                                                   |                    |             |       |
|                        |                      | ヘッデフォルトリロレ                      | <b>360 Link</b>                                              |                    |             |       |
|                        |                      |                                 | https://www.sunmedia.co.jp/                                  |                    |             |       |
|                        |                      | 図吉朗ノロキン                         | □ このデータベースはプロキシを使用しない                                        |                    |             |       |
|                        |                      | タイトルの収録範囲                       | □ このデータベースの一部を購読                                             |                    |             |       |
|                        |                      | ご カベ フタ (知期店)                   |                                                              |                    |             |       |
|                        |                      |                                 | //୬ <i>/</i> -୬AAA                                           |                    |             |       |
|                        | :                    | テータベース名 (ガスタム)                  |                                                              |                    |             |       |
|                        | :                    | カスタムテータベースの説明                   |                                                              |                    |             |       |
|                        |                      | ナータハース説明(詳細)<br>Ex Libricに関オス説明 |                                                              |                    |             |       |
|                        |                      | 収録日開始(カスタム)                     |                                                              |                    |             |       |
|                        |                      | 収録日終了(カスタム)                     |                                                              |                    |             |       |
|                        |                      | データベース注記(公開)                    |                                                              |                    |             |       |
|                        |                      |                                 |                                                              |                    |             |       |
|                        |                      |                                 |                                                              |                    |             |       |
|                        |                      |                                 |                                                              |                    |             |       |
|                        |                      | 会々てたまでの注意(公開)                   |                                                              |                    |             |       |
|                        |                      | 主ダイトリアへの注記(公開)                  | <dr>軍認ユーサー定義 図書館か利用を認める ▲<br/>利用者<br/>サイトの定義 1大学=1サイト(学</dr> |                    |             |       |
|                        |                      |                                 | 内の複数キャンパスからのアクセス可能です)<br><hr/> 認証方法 IPアドレス認証 <hr/> 同時利用つ 、   |                    |             |       |
|                        |                      |                                 | ーザー 無制限<br>リモートアクセス                                          |                    |             |       |
|                        |                      |                                 | ✓表示する                                                        |                    |             |       |
|                        |                      |                                 |                                                              |                    |             |       |
|                        |                      | © Ex                            | Libris, a ProQuest Company, 2024                             |                    |             |       |
|                        |                      |                                 |                                                              |                    |             |       |

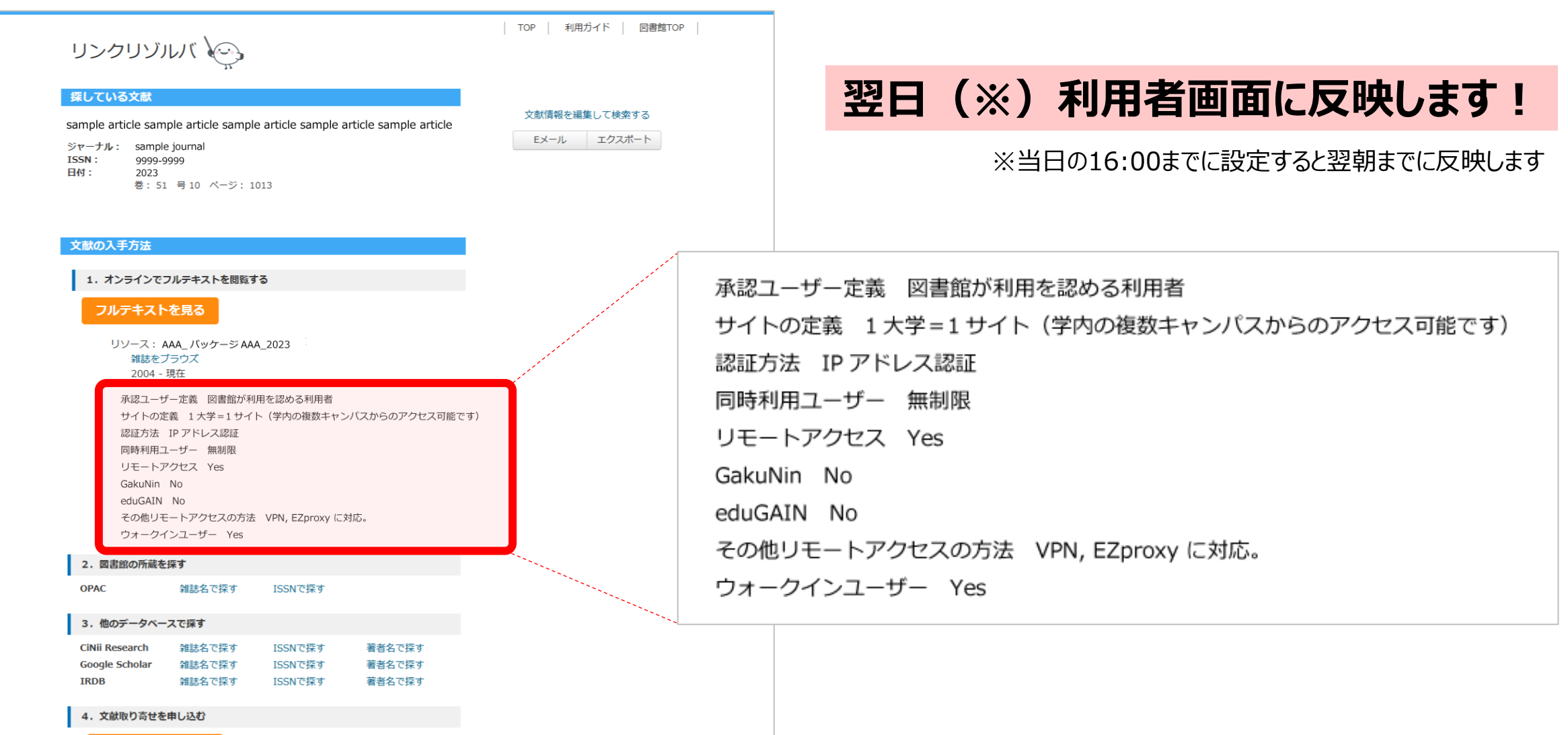

山申し込みフォーム

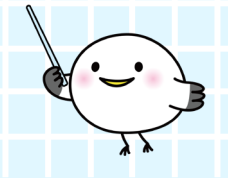

#### 電子ブックメ タイトルリス 電子リソースデータ ライセンス ERDB-JP ト タデータ (国 ... ログイン メニュー(Menu) -共有サービス (JUSTICE) (JUSTICE) 内) ライセンス(JUSTICE)、タイトルリスト(JUSTICE)を検索 Q 詳細検索 全ての検索結果の閲覧とリクエストを行うためには、ログインしてください 🚽 ログイン 👘 🗙 閉じる サービス概要 お知らせ 電子リソースデータ共有サービスは、図書館等が提供する電子リソ 2024年11月08日 -ス(電子ジャーナル、電子ブック、データベース等)のタイトル デジタルアーカイブ×メタデータ勉強 リスト、利用条件等、共通性の高いデータを共有するサービスで 会#3のアーカイブ動画を公開しまし す。現在以下のサービスを提供しています。 た C ERDB-JP 2024年10月25日 日本で刊行された電子リソースのデータを共有する。 第41回これからの学術情報システム構 CC0 1.0 Universalによるオープンなデータを、大学・出版社・ナ 築検討委員会を開催しました レッジベースベンダーが協力して作成している。 2024年10月22日 ● ライセンス (JUSTICE) 11/18-11/22 図書館総合展2024 フォ ーラムのご案内 出版社・学会等が大学図書館コンソーシアム連合(JUSTICE)に 提出した提案書の項目のうち、ライセンスに関するデータを、 2024年10月15日 OPAC等での公開可否を含め共有する。(JUSTICE会員館限定) デジタルアーカイブ×メタデータ勉強 最新の登録順にライセンス (JUSTICE) を確認 会#3の資料を公開しました ● タイトルリスト (JUSTICE) 2024年10月09日 出版社・学会等が大学図書館コンソーシアム連合(JUSTICE)に <メンテナンス情報> システムメンテ 提案する電子リソース製品のパッケージに含まれるタイトル一覧 ナンスに伴うWebサイトの停止につい をKBART II形式で共有する。 ⊂ (10/23 09:00-09:30) ● 電子ブックメタデータ (国内) > お知らせ一覧

▼タイトルリストダウンロード方法(これからの学術情報システム構築検討委員会様ウェブサイト) https://contents.nii.ac.jp/korekara/libsysnw/e-resources/titlelists-justice

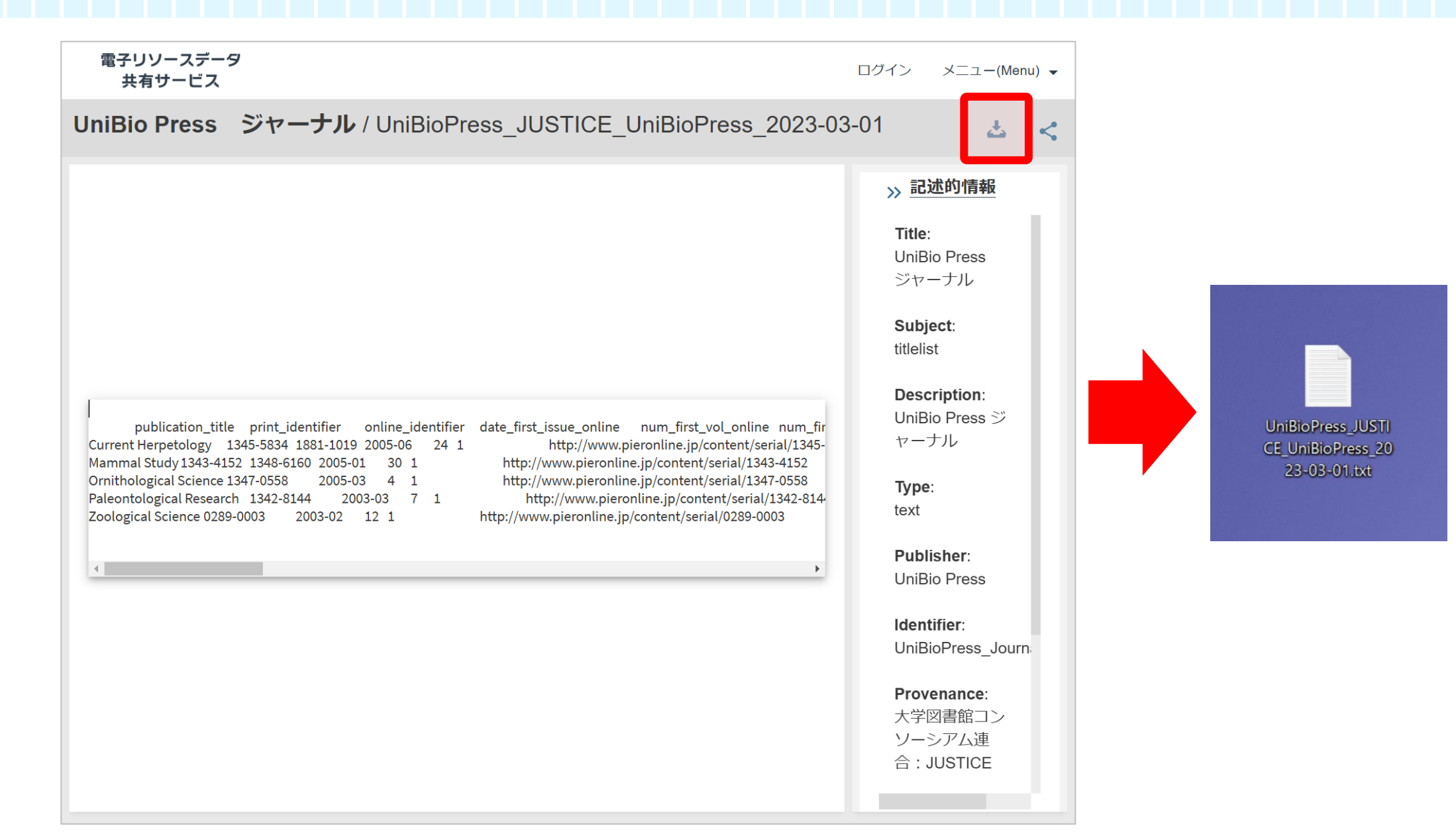

| e-Catalog: 全タイトル                                                         | ▼ タイトル (前方一致) ▼                                                               |                                                                                                    |
|--------------------------------------------------------------------------|-------------------------------------------------------------------------------|----------------------------------------------------------------------------------------------------|
| ExLibris. a ProQuest Com<br>ホーム > データ・マネジン                               | aany<br>くント > データベース詳細                                                        | あなたのアカウント   知識センターとオンラインコミュニティ   Submit A Case   Chat With Us   ログアウト<br>SUNMEDIA Test Accountにログイン中 変更 |
| Library Specific Ho<br>データベース詳細<br>・全般<br>・空暦 (0)<br>・弾誌 (0)<br>・ビデオ (0) | <b>idings :: UniBio Press ジャーナル J</b><br><b>絞り込み</b> (タイトル (前方一致)<br>見つかりません。 | USTICE<br>タイトルをアップロード<br>タイトルを追加<br>絞り込み                                                                |
|                                                                          |                                                                               | © Ex Libris, a ProQuest Company, 2024<br>Privacy Policy                                                 |

| EXLIDITS. a ProQuest Company                      | あなたのアカウント   知識センターとオンラインコミュニティ   Submit A Case   Chat With Us   ログアウト<br>SUNMEDIA Test Accountにログイン中 変更 |                                                        |
|---------------------------------------------------|----------------------------------------------------------------------------------------------------|--------------------------------------------------------|
| e-Catalog: 全タイトル 💙 タイトル (前方一致) 🗸 🗸                |                                                                                                    |                                                        |
| ホーム > データ・マネジメント > ローカルタイトルレコードをアップロー             | ۲-<br>۲-                                                                                                |                                                        |
| ローカルタイトルレコードをアップロード<br>テンプレートをダウンロード              | <i>キャンセル</i> アップロード                                                                                     |                                                        |
| <b>Is KBART File: </b><br>アップロードファイル : ファイルを選択 Un | niBioPre3-03-01.txt                                                                                     |                                                        |
| 接続状況によっては、大<br>生する場合は、ファイル                        | 、きいサイズのファイルをアップロードするとブラウザがタイムアウトになる場合があります。タイムアウトが発<br>、を分割してアップロードしてください。                              | UniBioPress_JUSTI<br>CE_UniBioPress_20<br>23-03-01.txt |
| ▲                                                 |                                                                                                    |                                                        |
|                                                   | © Ex Libris, a ProQuest Company, 2024<br>Privacy Policy                                                 |                                                        |

#### KBART形式のファイルなので、 そのままアップロードするだけで登録が完了します!

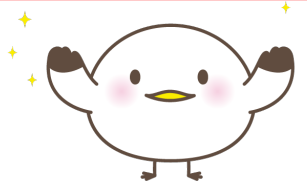

| e-Catalog: 全タイトル マ P<br>ExLibris. a ProQuest Company<br>ホーム > データ・マネジメント | タイトル(前方一致) >                   | あなたのアカ       | ウント   知識t                          | ミンターとオ      | ▶ >>>インコミュニティ   5 | Submit A Case  <br>SUNMEDIA Test | Chat With Us<br>Accountにロク | ログアウト<br>ブイン中 変更 |
|--------------------------------------------------------------------------|--------------------------------|--------------|------------------------------------|-------------|-------------------|----------------------------------|----------------------------|------------------|
| Library Specific Holdin                                                  | gs :: UniBio Press ジャーナル JUSTI | CE           |                                    |             | タイトルをアップロード       | タイトルを追加                          | タイトルをダウ                    | ·ンロード            |
|                                                                          | <b>絞り込み</b> タイトル(前方一致) >       | )            |                                    |             |                   |                                  |                            | 絞り込み             |
| ヨータイトル(5)                                                                | タイトル                           |              | ID                                 | 種別          | ステータス             |                                  | 所蔵範囲                       | OA               |
|                                                                          | Current Herpetology            | ×            | 1345-5834                          | Journal     | Subscribed        | 06/01/                           | 2005                       |                  |
| …稚誌 (5)                                                                  | MAMMAL STUDY                   | ×            | 1343-4152                          | Journal     | Subscribed        | 01/01/                           | 2005                       |                  |
|                                                                          | ORNITHOLOGICAL SCIENCE         | X            | 1347-0558                          | Journal     | Subscribed        | 03/01/                           | 2005                       |                  |
| … アッフロートステータス                                                            | PALEONTOLOGICAL RESEARCH       | ×            | 1342-8144                          | Journal     | Subscribed        | 03/01/                           | 2003                       |                  |
|                                                                          | Zoological science             | X            | 0289-0003                          | Journal     | Subscribed        | 02/01/                           | 2003                       |                  |
|                                                                          |                                | 1            | ·                                  |             |                   |                                  |                            |                  |
|                                                                          |                                | © Ex Libris, | , a ProQuest Cor<br>Privacy Policy | mpany, 2024 |                   |                                  |                            |                  |

### APIを利用したライセンス情報の表示を検証中

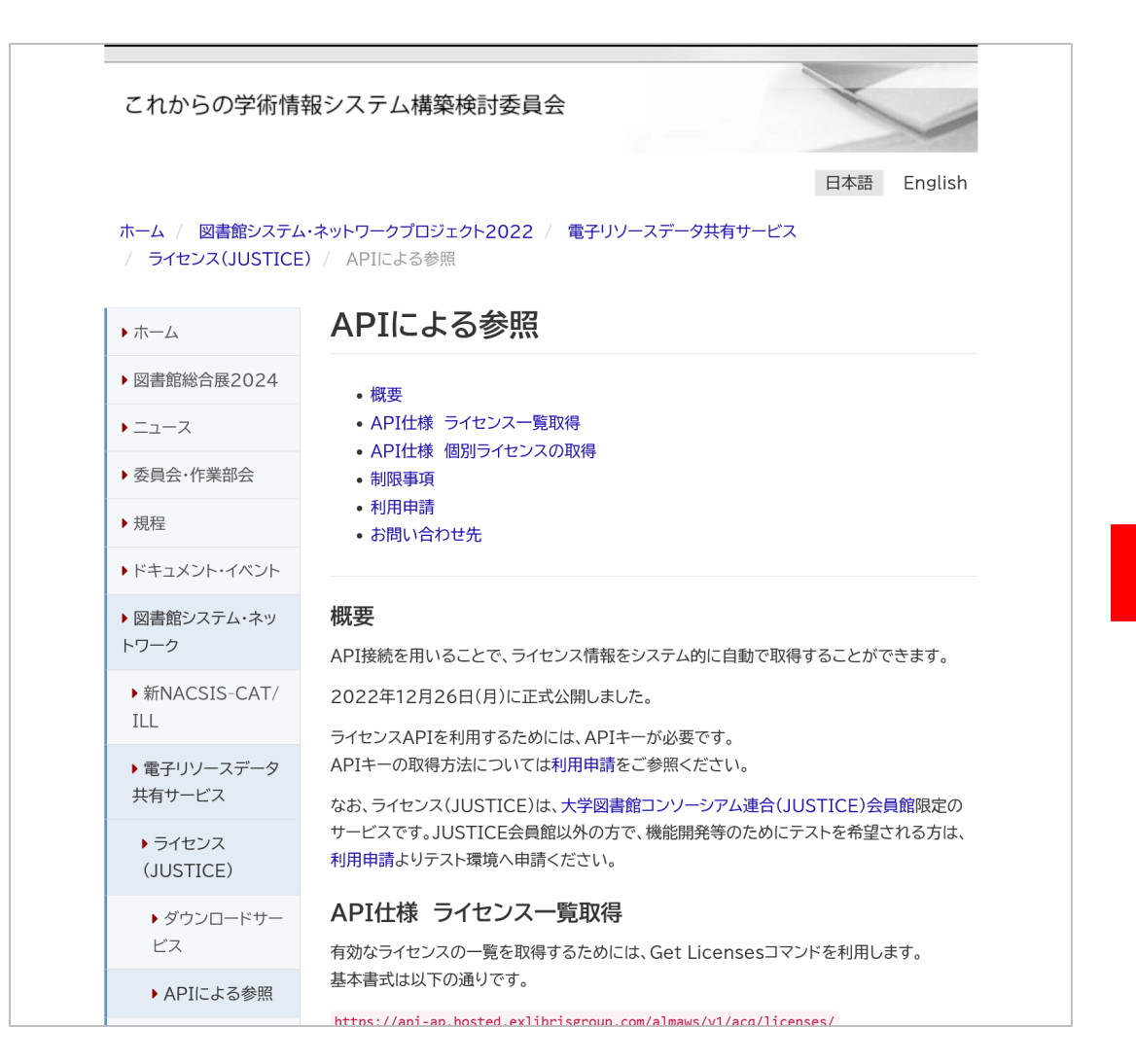

| リンクリゾ                                                                     | זעו 🏷                                                                                                    |                                               |                            |                                           |
|---------------------------------------------------------------------------|----------------------------------------------------------------------------------------------------|-----------------------------------------------|----------------------------|-------------------------------------------|
| 深している文献                                                                   |                                                                                                    |                                               |                            |                                           |
| ample article sar<br>マーナル: samp<br>SSN: 9999<br>付: 2023<br>巻:5            | nple article samp<br>le journal<br>9999<br>i1 号 10 ページ::                                                                                                    | le article sample                             | article sample article     | 文献情報を編集して検索する<br>Eメール エクスポート              |
| 文献の入手方法                                                                   |                                                                                                    |                                               |                            | L. C. C. C. C. C. C. C. C. C. C. C. C. C. |
| 1. オンラインで                                                                 | フルテキストを閲覧                                                                                                    | する                                            |                            |                                           |
| フルテキス                                                                     | トを見る                                                                                                    |                                               |                            |                                           |
| ネマン<br>示認ユー<br>サイトの<br>認証方法<br>同時利用<br>リモート<br>GakuNin<br>eduGAIN<br>その他リ | <ul> <li>・ 現社</li> <li>ザー定義 図書館が系</li> <li>定義 1大学=1サイ</li> <li>IP アドレス認証</li> <li>ユーザー 無制限</li> <li>アクセス Yes</li> <li>No</li> <li>No</li> <li>No</li> </ul> | 川用を認める利用者<br>ト(学内の複数キャ<br>、<br>VPN, EZproxy に | ンバスからのアクセス可能で<br>対応。       | - चं)                                     |
| ウォーク                                                                      | インユーザー Yes                                                                                                    |                                               |                            |                                           |
| 2. 図書館の所蔵                                                                 | を探す                                                                                                    |                                               |                            |                                           |
| OPAC                                                                      | 雑誌名で探す                                                                                                    | ISSNで探す                                       |                            |                                           |
| 3.他のデータベー                                                                 | ースで探す                                                                                                    |                                               |                            |                                           |
| CiNii Research                                                            | 雑誌名で探す<br>雑誌名で探す                                                                                                    | ISSNで探す<br>ISSNで探す<br>ISSNで探す                 | 著者名で探す<br>著者名で探す<br>著者名で探す |                                           |
| Google Scholar<br>IRDB                                                    | 雑誌名で探す                                                                                                    |                                               |                            |                                           |
| Google Scholar<br>IRDB<br>4. 文献取り寄せ                                       | 雑誌名で探す<br>を申し込む                                                                                                    |                                               |                            |                                           |

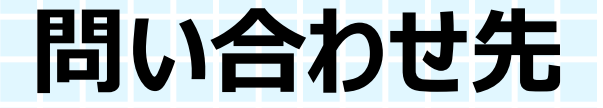

#### ご質問等がございましたらサンメディアまで お気軽にご連絡ください。

#### 株式会社サンメディア e-Portカンパニー

〒164-0012 東京都中野区本町3-10-3 Port91 電話番号: 03-3299-1575 e-port@sunmedia.co.jp 360 Linkに関する詳しい情報や お問い合わせフォームはこちら

https://www.sunmedia.co.jp/360link/

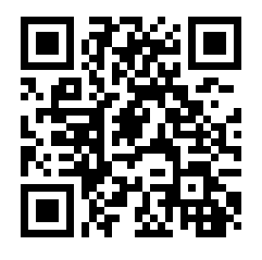